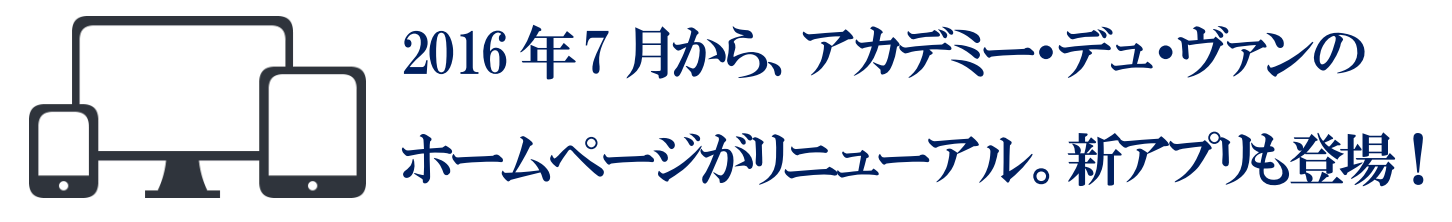

~受講生の皆さまの快適をサポートする新しい MY PAGE~

7月12日(火)から、アカデミー・デュ・ヴァンのホームページが新デザインに変わりました。 新ホームページで、パスワードの再登録手続きを行い、ログイン(登録番号とパスワードを入力) すると、新しい MY PAGE をご利用いただけます。

また、新システム導入に伴い、アカデミー・デュ・ヴァンの会員専用アプリもリリースされました。 この会員専用アプリをダウンロードしログインすれば、外出先でもスマートフォンで快適に MY PAGE をご利用いただけます。ぜひご活用ください。

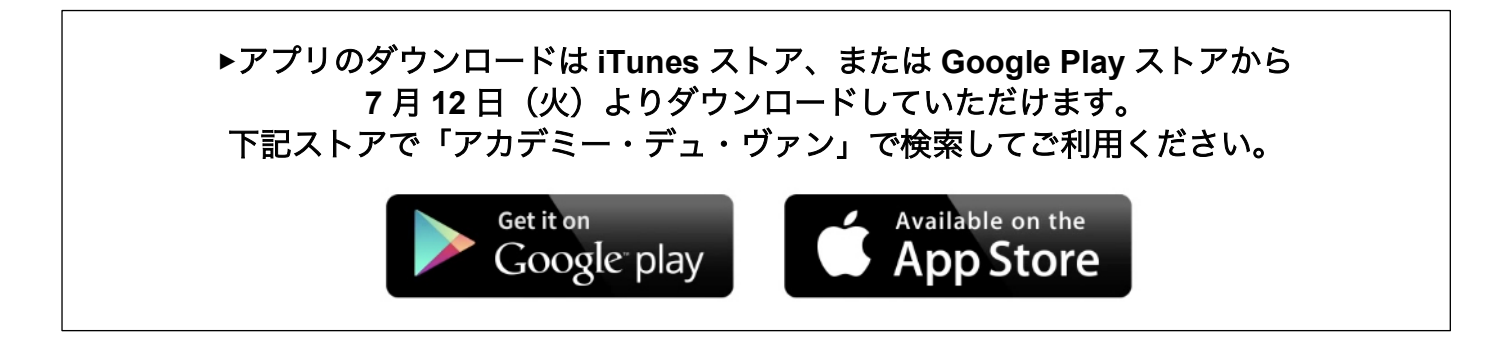

# MY PAGE および会員専用アプリの主な機能

■講座のお申込み

- 講座お申込み手続き
- お申込み講座の確認
- キャンセル待ち講座の確認
- ■予定・欠席・振替
  - ・カレンダーで講座予定確認、欠席連絡
  - ・振替お申込み
  - ・空席待ち中講座の確認
- ■お知らせ ☞プッシュ通信で、いち早く最新の情報をお知らせします
  - 会員連絡:緊急時のお知らせ
  - ・代講のお知らせ
  - ・インフォメーション:新規イベント、特別セミナー等のお知らせ等
- ■会員情報
  - ・会員情報の管理:登録番号の確認、会員情報変更、パスワード変更、通知設定等
  - ・会員証の表示:講座出席の際にご提示いただく会員証(QR コード)の表示

# ご利用の手引き

## ① パスワードの再登録<重要>

MY PAGE をご利用いただくために、7/12(火)以降、下記手順でパスワードの再登録手続きをお願いします。

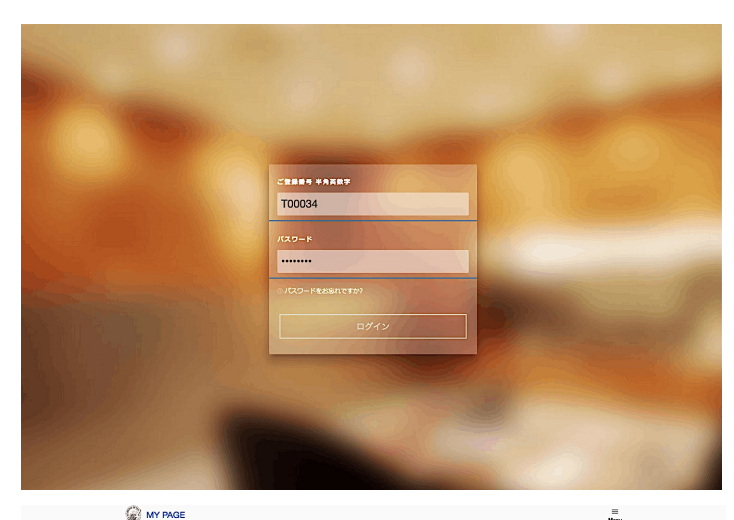

| ⊃ 最新の;                                                                                                    | メッセージ                                                                                      | MORE                  | 0                                                                                                    | 最新                                                                | io,                                                                                                    | イン                                                                                                    | 72                  | · ×·  | -v   | а ;  | ,   |         |            | M           | DRE                              |
|----------------------------------------------------------------------------------------------------|--------------------------------------------------------------------------------------------|-----------------------|----------------------------------------------------------------------------------------------------|-------------------------------------------------------------------|----------------------------------------------------------------------------------------------------|----------------------------------------------------------------------------------------------------|---------------------|-------|------|------|-----|---------|------------|-------------|----------------------------------|
| データがありま                                                                                                    | tt.                                                                                        |                       | 20<br>ン                                                                                                | unux<br>016年!<br>編                                                | 月27                                                                                                    | ва                                                                                                    | ≥) 19               | :00-2 | :00  | ſж   | 3 L | ;<br>ワイ | 20164<br>ン | FS月1<br>白7  | 3⊟<br>∤                          |
| 直近の                                                                                                    | 予定                                                                                         | MORE                  | 201                                                                                                    | 6年6月                                                              | ľ                                                                                                    |                                                                                                    |                     |       | 2010 | 6年7月 |     |         |            |             |                                  |
| データがありま                                                                                                    | tet.δ.                                                                                     |                       | 5                                                                                                    | л<br>с                                                            | * 7                                                                                                    | * :<br>1<br>*                                                                                                    | 8 \$<br>2 3<br>7 10 | ± 4   | 3    | 4    | × 5 | #<br>6  | * 7        | #<br>1<br>5 | ± 2 7                            |
|                                                                                                    |                                                                                            |                       | 19                                                                                                    | 20                                                                | 21                                                                                                    | 22 :                                                                                                    | 10 17<br>13 24      | 25    | 10   | 18   | 19  | 20      | 21         | 22          | 23                               |
|                                                                                                    |                                                                                            |                       | 26                                                                                                    | 27                                                                | 28                                                                                                    |                                                                                                    |                     |       | 31   |      |     |         |            |             | 30                               |
| 捕窃杂曲以来                                                                                                    |                                                                                            |                       | 26                                                                                                    | 27                                                                | 28                                                                                                    |                                                                                                    |                     |       | 31   |      |     |         |            |             | 30                               |
| <b>講座お中込み</b><br>♀ 講座お中                                                                                                    | цідэр                                                                                      | >                     | 26<br>*                                                                                                | 27<br>主·欠<br>] 予                                                  | 28<br>席・田<br>定・久                                                                                                    |                                                                                                    | 絡                   |       | 31   |      |     |         |            |             | 30                               |
| ■産お中込み<br>1 講座お中<br>1 読座お中<br>1 読座お中                                                                                                    | i込み<br>済                                                                                   | >                     | 26<br>71                                                                                               | z7<br>主·欠<br>] 予<br>振                                             | 28<br>森・麻<br>定・久<br>替お年                                                                                                    | 豊いの語道                                                                                                    | 格                   |       | 31   |      |     |         |            |             | 30<br>><br>>                     |
|                                                                                                    | N込み<br>)済<br>UU(約5中                                                                        | ><br>><br>>           | 20<br>*:<br>*                                                                                          | z7<br>]予<br>損<br>>空                                               | 28<br>席・編<br>定・久<br>膳お年<br>窓待ち                                                                                                    | 第<br>2席連<br>3込み<br>5中                                                                                                    | 18                  |       | 31   |      |     |         |            |             | ><br>><br>>                      |
| IE編を中込み<br>「「「「「「「「」」」」」」」<br>「「」」」」<br>「」」」<br>「」」」<br>「」」」<br>「」」」<br>「」」」<br>「」」」<br>「」」」<br>「」」」<br>「」」<br>「」」」<br>「」」」<br>「」」<br>「」」」<br>「」」<br>「」」」<br>「」」<br>「」」<br>「」」<br>「」」<br>「」」<br>「」」<br>「」」<br>「」」<br>「」」<br>「」」<br>「」」<br>「」」<br>「」」<br>「」」」<br>「」」<br>「」」<br>「」」<br>「」」<br>「」」<br>「」」」<br>「」」」<br>「」」<br>「」」」<br>「」」」<br>「」」<br>「」」<br>「」」<br>「」」<br>「」」<br>「」」<br>「」」<br>「」」<br>「」」」<br>「」」<br>「」」<br>「」」<br>「」」<br>「」」<br>「」」<br>「」」<br>「」」<br>「」」<br>「」」<br>「」」<br>「」」<br>「」」<br>「」<br>「 | <sup>13</sup> 込み<br>源<br>リル神5中                                                             | ><br>><br>>           | 20<br>*:<br>*<br>*                                                                                     | ±·欠予<br>損備報                                                       | <b>席・田</b><br>定・久                                                                                                    |                                                                                                    | 格                   |       | 31   |      |     |         |            |             | ><br>><br>>                      |
| ■厳部中込み<br>〒 開始お中<br>〒 開始お中<br>〒 新申込み<br>日<br>・<br>・<br>・<br>・<br>・<br>・<br>・<br>・<br>・<br>・<br>・<br>・<br>・                                                                                                    | <sup>33</sup> 込み<br>漸<br>ル検5中                                                              | ><br>><br>><br>>      | 25<br>7:<br>7<br>7<br>8                                                                                | zz<br>車·欠予振空<br>具備報<br>会                                          | 28<br><b>昨・日</b><br>定・久                                                                                                    | 費<br>2、席連<br>3込み<br>5中<br>3変更                                                                                                    | 絡                   |       | 31   |      |     |         |            |             | 30<br>><br>><br>>                |
| <ul> <li>第二日本</li> <li>第二日本</li>     &lt;</ul>       | i込み<br>所<br>が<br>が<br>な<br>り<br>い<br>ゆち中<br>ら<br>い<br>のお知らせ                                | ><br>><br>><br>>      | 28<br>7<br>7<br>7<br>7<br>7<br>7<br>7<br>7<br>7<br>7<br>7<br>7<br>7<br>7<br>7<br>7<br>7<br>7<br>7      | ±·欠予援空<br>員賃報<br>()(())                                           | 228<br><b>昨・日</b><br>主・久                                                                                                    | <ul> <li>構</li> <li>な席連</li> <li>3込み</li> <li>5中</li> <li>3変更</li> <li>-ド変</li> </ul>                                                                                                    | 絡                   |       | 31   |      |     |         |            |             | 30<br>><br>><br>><br>>           |
| ■ 編載中込み<br>・<br>・<br>・<br>・<br>・<br>・<br>・<br>・<br>・<br>・<br>・<br>・<br>・                                                                                                    | <ul> <li>込み</li> <li>済</li> <li>リル待ち中</li> <li>4</li> <li>Mのお知らせ</li> <li>メーション</li> </ul> | ><br>><br>><br>><br>> | 22<br>**<br>**<br>**<br>**<br>**                                                                       | ±·欠予振空<br>員備報<br>○ パ.通                                            | 22<br>株・医<br>能・欠<br>時<br>都<br>は<br>中<br>の<br>の<br>知<br>の<br>の<br>の<br>の<br>の<br>の<br>の<br>の<br>の<br>の<br>の<br>の<br>の<br>の<br>の<br>の | 日本<br>(学校)<br>(学校)<br>(<br>)<br>(<br>)<br>(<br>)<br>(<br>)<br>(<br>)<br>(<br>)<br>(<br>)<br>( | 絡                   |       | 31   |      |     |         |            |             | 30<br>><br>><br>><br>><br>><br>> |
| ■ ##8中込み<br>・<br>・<br>・<br>・<br>・<br>・<br>・<br>・<br>・<br>・<br>・<br>・<br>・                                                                                                    | 3込み<br>所<br>のお知らせ<br>メーション                                                                 | ><br>><br>><br>><br>> | 20<br>7<br>7<br>7<br>7<br>8<br>8<br>8<br>8<br>8<br>9<br>9<br>9<br>9<br>9<br>9<br>9<br>9<br>9<br>9<br>9 | zz<br>ま・欠<br>予<br>振<br>空<br>具<br>情報<br>会<br>、<br>バ<br>、<br>1<br>通 | 228<br><b>森・藤</b><br>志・久<br>間<br>部<br>特<br>た<br>、<br>久<br>ワー<br>知受助                                                                 | 第<br>2席連<br>3込み<br>5中<br>3変更<br>-ド変<br>取設定                                                                                                    | 絡                   |       | 31   |      |     |         |            |             | 20<br>><br>><br>><br>><br>>      |

PC (またはスマートフォン) からアカデミー・デュ・ ヴァンのホームページ(www.adv.gr.jp)へ \*ダウンロードした会員専用アプリからも手続き可能 ↓ Login をクリック ↓

左の画面で、ご登録番号(半角英数字6桁例:T00000) と現在使用中のパスワードを入力

\*これまでマイアカウントをご利用になっていない 方、またパスワードをお忘れの方は、左の画面で「パ スワードをお忘れですか?」をクリックし、メールア ドレスを入力します。

### Ŧ

ご登録メールアドレスに仮パスワードが届きますの で、ご登録番号と仮パスワードで MY PAGE にログイン ↓

MY PAGE メニューの「パスワード変更」をクリックし、 仮パスワードと新たに登録したいパスワードを入力

### Ŧ

新しいパスワードの登録が完了します

\*新たに登録したご自身のパスワードは、忘れないよ うに必ずメモし、保管してください。

\*登録手続きにお困りの方は、スタッフにおたずねく ださい。

### ② 受講の際の出席確認<重要>

スマートフォン、または会員専用アプリの MY PAGE「会員証を表示」をタップし、受付カウンターに設置されてい るタブレットのカメラに向かって QR コードをかざしてください。

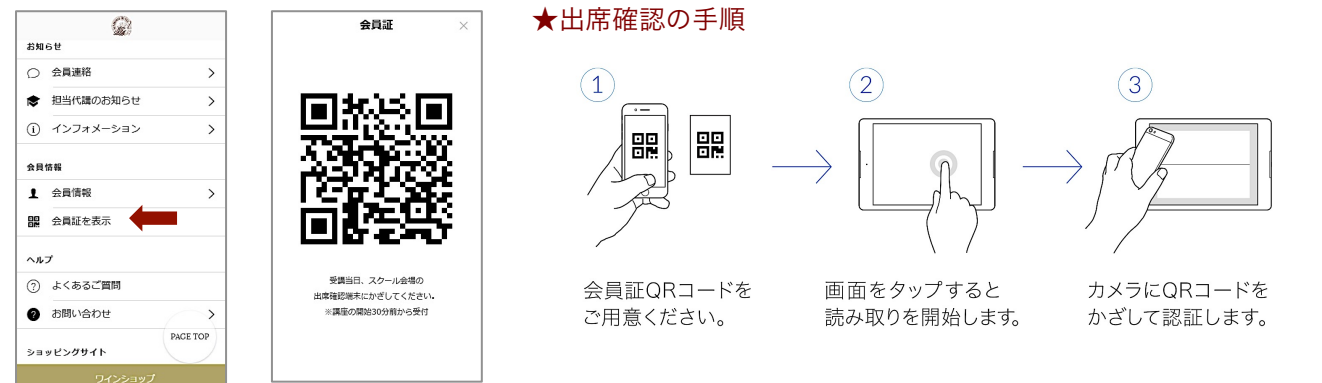

\*スマートフォンをご利用でない方は、スタッフにおたずねください。

## ③ MY PAGE のその他メニュー

### ■講座お申込み

| MY PAGE 〉 講座お申込み 〉 講座 〜                                           | Wat Cart    |
|-------------------------------------------------------------------|-------------|
| ₽                                                                 |             |
| Q 条件を指定                                                           | (*)<br>Help |
| ◎ 調産コード、調産名                                                       |             |
| <b>第2時7</b><br>時別セミナー In 東東校<br>一夜 蕨り の特別 講座 in TOKYO             | (市山) [2003] |
| 7月2日(土)~約1回金1回復了<br>調師 市場学術                                       | \$          |
| R#メチャンセルおす<br>前立応28度コース<br>記念日を祝して!ワインのすべてを皆様に~Un moment spécial~ | 商山 2001     |
| 6月24日(金)~約2回金2回標了<br>調算 坂上 80音                                    | <b>ά</b>    |
| <b>募集約7</b><br>チーズコース説明会<br>チーズコース説明会                             | 雨山 [1002]   |
| 6月6日(月)~約1全1回伸了<br>調節 大越 務裕                                       | ф.          |
| 解释体験<br>無料体験セミナー                                                  | 雨山[2999]    |
| 6月30日(木)~約1全1回夢了<br>講師 浜田 さおり                                     | \$          |
| ビギチー向けカジュアルコース<br>たった2時間であなたもワイン通 ~初心者睽定!ワインはじめて講座                | [#u] (A001) |
| 3月9日(水)~約1回金1回復7<br>調師 吉田さおり                                      | <b>\$</b>   |
| ビギナー向けカジュアルコース<br>ビール人門〜世界のビール・クラフトビールを知る                         | 周山 [4007]   |
| 4月18日(n)~約67月全6回修了<br>調師 藤原 ビロユキ                                  | \$          |
| ビギナー向けカジュアルコース<br>イタリアワインと料理の組み合わせ方                               | 間山 [4014]   |
| 4月5日(火)~約6ヶ月金6回横了<br>調節 坂田 真一郎                                    | \$<br>\$    |
| ビギナー向けカジュアルコース<br>2時間であなたも日本語道 ~日本語入門講座                           | 7.78 N001   |
| 4月17日(日)~約1回金1回標了<br>調師 野村 員一                                     | \$          |
| 11.7を123220585<br>ビキシー向けかシコアルコース<br>ヴィンABCコース [                   | [Wil][D001] |
| 6月4日(土)~約約6ヶ月金6回線了<br>講師 太田償也                                     | <u>Å</u>    |
| ワインW合コース(Step-1・2・3)<br>Step-1                                    | 雨山 [5001]   |
| 4月11日(月)~約6ヶ月全20回律了                                               | ☆           |

**MY PAGE**の「講座お申込み」をクリック ↓

左のような講座一覧が表示されます

▼ 「Help」をクリックして「講座お申込み」「キャンセル 待ちお申込み」の手順をご確認ください

Ť

お支払いが完了すると「講座お申込みを承りました」 と表示されます

\*「条件を指定」をクリックすると、コース別、会場 別、講師別など、ご希望の条件にあった講座が表示さ れます。

# ■予定・欠席・振替

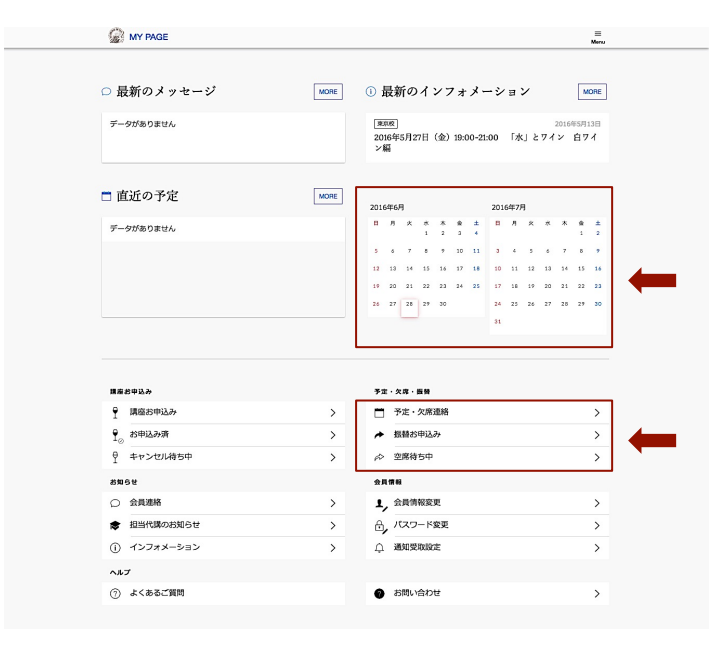

#### ■ 欠席連絡

「予定・欠席連絡」をクリック

t

受講中の講座一覧から欠席する講座を選び、表示に沿 って手続きをしてください

#### ■ 振替

「振替お申込み」をクリック

#### Ŧ

受講中の講座一覧から振替する講座(振替元)を選び、 振替先を選択

#### Ŧ

手続きが完了すると「お振替が完了しました」と表示 されます

\*振替先が満席の場合、「空席待ち中」に表示されます。

\*新システム導入に伴い、振替メニューに「来期振替」ボタンは無くなりましたが、次の通り振替できます。
・2015 年 10 月期の講座 → 2016 年 9 月 30 日までに開催される講座へ
・2016 年 4 月期の講座 → 2017 年 3 月 31 日までに開催される講座へ
\*2016 年 4 月期の講座を受講し 2016 年 7 月 11 日までに「欠席連絡」を済ませている場合、その記録は新システムに移行されますので、「振替お申込み」より振替の手続きをしてください。2016 年 7 月 12 日以降、新たに 2016 年 10 月以降の講座に振替をお申込みの際は、「欠席連絡」後、初回クラス開催日以降に「振替お申込み」をしてください。・

■お知らせ ☞プッシュ通信で、いち早く最新の情報をお知らせします

| ⊃ 最新のメッセージ                                                                                                    | MORE                                           | ① 最新のインフォメーション MORE                                                                                                    |
|----------------------------------------------------------------------------------------------------|------------------------------------------------|----------------------------------------------------------------------------------------------------|
| データがありません                                                                                                    |                                                | <u>東京家</u><br>2016年5月27日(金)19:00-21:00 「水」とワイン 白ワイ<br>ン編                                                                                                    |
| □直近の予定                                                                                                    | MORE                                           | 2016年6月 2016年7月                                                                                                    |
| データがありません                                                                                                    |                                                | 0 A X X & ± 0 A X X & ±                                                                                                    |
|                                                                                                    |                                                | 5 6 7 8 9 10 11 3 4 5 6 7 8 9                                                                                                    |
|                                                                                                    |                                                | 12 13 14 15 16 17 18 10 11 12 13 14 15 16                                                                                                    |
|                                                                                                    |                                                | 19 20 21 22 23 24 25 17 18 19 20 21 22 23                                                                                                    |
|                                                                                                    |                                                |                                                                                                    |
|                                                                                                    |                                                | 26 27 28 29 30 24 25 26 27 28 29 30<br>31                                                                                                    |
| 調査が申込み                                                                                                    |                                                | 10 17 18 27 20 14 23 15 27 28 29 20 10 11 11 10 20 10 10 10 10 10 10 10 10 10 10 10 10 10                                                                                                    |
| ■産約中込み<br>♀ 講座的中込み                                                                                                    | >                                              | <sup>21</sup> 2 <sup>1</sup> 2 <sup>1</sup> 2 <sup>1</sup> 2 <sup>1</sup> 2 <sup>1</sup> 2 <sup>1</sup> 2                                                                                                    |
| ■素品中払み<br>♀ 講座的中込み<br>♀ が申込み済                                                                                                    | ><br>>                                         | 21 27 18 27 28 28 27 28 27   |
| ■■20年23.2<br>全 周期20年32.5<br>全 25年32.55月<br>全 25年32.55月<br>全 4年7.201月85中                                                                                                    | >                                              | 11 27 14 27 24 27 25 27 25 2 |
| ■最終93.5                                                                                                    | ><br>><br>>                                    | 14 27 14 27 24 27 24 27 25 27 15 27 25 27 25 2 |
| ■最まゆ込み<br>全 間間部中込み<br>全 計型込み消<br>空 本やら辺辺時5中<br>あれなど<br>の 含素道路                                                                                                    | ><br>><br>><br>>                               | 21 27 14 27 28 14 21 24 27 28 14 21 24 27 28 27 28 14 27 28 27 28 27 28 27 28 27 28 27 28 27 28 27 28 27 28 28 28 28 28 28 28 28 28 28 28 28 28                                                                                                    |
|                                                                                                    | ><br>><br>><br>><br>><br>>                     | 21     27     28     24     23     24     27     34       11     25     24     25     24     25     24     25       11     25     24     25     24     25     25       12     27     25     24     25     24     25     26       11     25     24     25     25     25     25       15     25     25     25     25     25       15     25     26     25     25       15     26     25     25     25                                                                                                    |
| 国家 たりもよう<br>「「」 消除目のもよう<br>「」 おやしふか承<br>「」 おやしか承<br>「」 おやしか承<br>「」 おやしか承<br>「」 おやしか承<br>「」 おやしか承<br>「」 の<br>「」 の<br>」 の<br>」 の<br>「」 の<br>」 の<br>」<br>」 の<br>」<br>」 の<br>」<br>」 の<br>」<br>」<br>」<br>」<br>」<br>」<br>」<br>」<br>」 | ><br>><br>><br>><br>><br>><br>><br>><br>><br>> | 21     27     28     24     23     24     23     24     23     24     25     24     25     24     25     24     25     24     25     24     25     25     25     25     25     25     25     25     25     25     25     25     25     25     25     25     25     25     25     25     25     25     25     25     25     25     25     25     25     25     25     25     25     25     25     25     25     25     25     25     25     25     25     25     25     25     25     25     25     25     25     25     25     25     25     25     25     25     25     25     25     25     25     25     25     25     25     25     25     25     25     25     25     25     25     25     25     25     25     25     25     25     25     25     25     25     25     25     25     25     25     25     25     25     25     25     25     25     25     25     25     25     25     25     25     25     25   <                                                                                                    |

\*MY PAGE 上部の「最新のお知らせ」「最新のイン フォメーション」には、緊急時のお知らせ、代講のお 知らせ、新規イベント情報などが表示されますので、 随時ご確認ください。

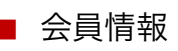

| 最新のメッセージ                                                                                                    | MORE                  | <ol> <li>最新のインフォメーション</li> </ol>                                                                                                    |
|----------------------------------------------------------------------------------------------------|-----------------------|----------------------------------------------------------------------------------------------------|
| データがありません                                                                                                    |                       | 東京夜 <br>2016年5月27日(金)19:00-21:00 「水」とワイン 白ワイン編                                                                                                    |
| 直近の予定                                                                                                    | MORE                  | 2016年6月 2016年7月                                                                                                    |
| データがありません。                                                                                                    |                       |                                                                                                    |
| , ,,,,,,,,,,,,,,,,,,,,,,,,,,,,,,,,,,,,,                                                                                                    |                       | 1 2 3 4 1 2                                                                                                    |
|                                                                                                    |                       | 12 13 14 15 16 17 18 10 11 12 13 14 15 16                                                                                                    |
|                                                                                                    |                       | 19 20 21 22 23 24 25 17 18 19 20 21 22 23                                                                                                    |
|                                                                                                    |                       | 26 27 28 29 30 24 25 26 27 28 29 30                                                                                                    |
|                                                                                                    |                       |                                                                                                    |
| 講座お申込み                                                                                                    |                       | 予定 - 欠将 - 靈物                                                                                                    |
| 講座お申込み<br>                                                                                                    | >                     | 予定・大用・原目<br>□ 予定・大用:原語 >                                                                                                    |
| <b>国産君申込み</b><br>・<br>・<br>「国産君申込み<br>・<br>・<br>・<br>・<br>・<br>・<br>・<br>・<br>・<br>・<br>・<br>・<br>・                                                                                                    | >                     | ウ皮・火車・振動       一 予定・火車:振路       >       → 振發お印込み                                                                                                    |
| ■本部中込み<br>・<br>・<br>・<br>・<br>・<br>・<br>・<br>・<br>・<br>・<br>・<br>・<br>・                                                                                                    | ><br>><br>>           | 7次:-次第:●目       一 下止:-次用連絡       →       ●       ●       ●       ●       ●       ●       ●       ●       ●       ●       ●       ●       ●       ●       ●       ●       ●       ●       ●       ●       ●       ●       ●       ●       ●       ●       ●       ●       ●       ●       ●       ●       ●       ●       ●       ●       ●       ●       ●       ●       ●       ●       ●       ●       ●       ●       ●       ●       ●       ●       ●       ●       ●       ●       ●       ●       ●       ●       ●       ●       ●       ●       ●        ●                                                                                                    |
| ■最お申込み                                                                                                    | ><br>><br>>           | 7日・大阪・田田<br>□ 不仁・火雨活動 ><br>→ 田枝わ町込み ><br>→ 立原用分中 ><br>→                                                                                                    |
| ■##2932.5<br>● 開始20月2.5<br>● かり3.50月<br>● キャンセル後ち中<br>#895¥<br>● 会員道路                                                                                                    | > > >                 | プロ・大田・五田     「 不正・大田 新師 >      ・     田田の山(小                                                                                                    |
| 第編記申込み  第編記申込み  参印込み資  2 本マンジル特勢中  2895年  3 会員邀称                                                                                                    | ><br>><br>><br>><br>> | 予定:次県・亜目           一 予定:次原単語           一 予定:次原単語           → 振動が中込み           >>           → 加速時           →           →           →           →           →           →           →           →           →           →           →           →           →           →           →           →           →           →           →           →           →           →           →           →           →           →           →           →           →           →           →           →           →           →           →           →           →           →           →           →           →           →           →           →           →           →           → |
| IEEとやとみ<br>原語がしたう<br>の<br>かやしたみ消<br>で<br>かやしたみ消<br>で<br>かやしたみ消<br>で<br>わやしたの消<br>の<br>の<br>の<br>の<br>の<br>の<br>の<br>の<br>の<br>の<br>の<br>の<br>の                                                                                                    | ><br>>><br>>><br>>>   | 予定・文庫・亜目           予定・文庫(亜目)           予定・文庫(亜目)           予定・文庫(亜目)           予定・文庫(亜目)           予定・文庫(亜目)           予定・文庫(亜目)           予定・文庫(亜目)           予定・文庫(亜目)           ①           ①           ①           ①           ①           ①           ①           ①           ①           ①           ①           ①           ②           ②           ②           ②           ③           ③           ③           ③           ③           ③           ③           ③           ③           ③           ③           ③           ③           ③           ③           ③           ③           ③           ③           ③           ③           ③           ③           ③             |
| ##20%2.6 ##20%2.6 ##20%2.6 ##20%2.6 ##2%2.6 ##2%2.6 | ><br>><br>><br>><br>> | サル・スポ・田田           マル・スパス団括           マル・スパス団括           アンパン           大学、大学、大学、大学、大学、大学、大学、大学、大学、大学、大学、大学、大学、大                                                                                                    |

\*「会員情報」メニューでは、氏名、登録番号の確認、 ご登録内容の変更(ご住所、TEL、E-mail、勤務先等)、 パスワードの変更等ができます。

新しい **MY PAGE** のご利用にあたり、ご不明な点などありましたら、 いつでもスタッフにおたずねください。

アカデミー・デュ・ヴァン青山校 〒150-0001 東京都渋谷区神宮前5-53-67 コスモス青山ガーデンフロア TEL: 03-3486-7769 FAX: 03-3486-5482

アカデミー・デュ・ヴァン大阪校 〒530-0012 大阪府大阪市北区芝田2-7-18 オ-エックス梅田ビル新館7F TEL: 06-6292-0420 FAX: 06-6292-0421

www.adv.gr.jp